# 1.2. <u>基本操作</u>

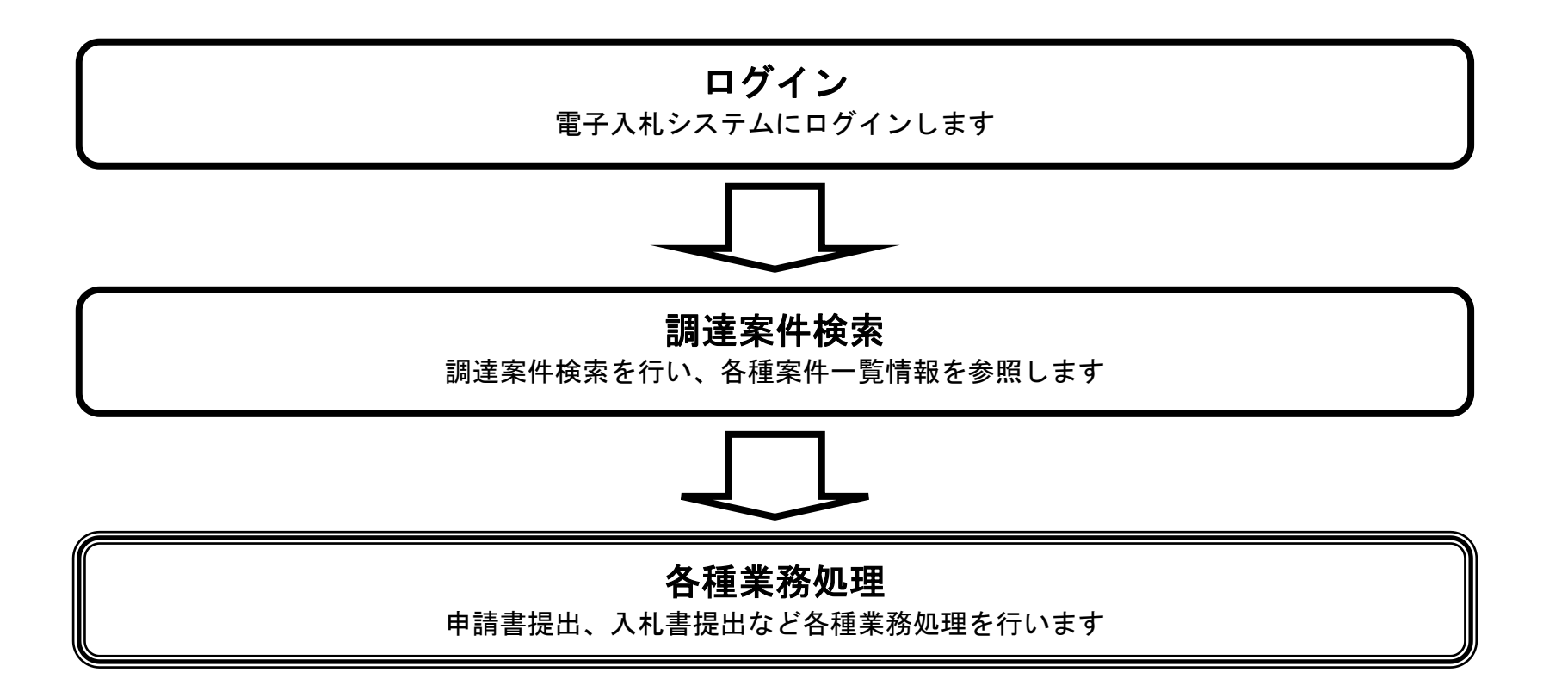

HARP 電子入札システム 受注者機能 操作マニュアル

 $1.2 \cdot 1$ 

1.2.1. <u>電子入札システムにログインするには?</u>

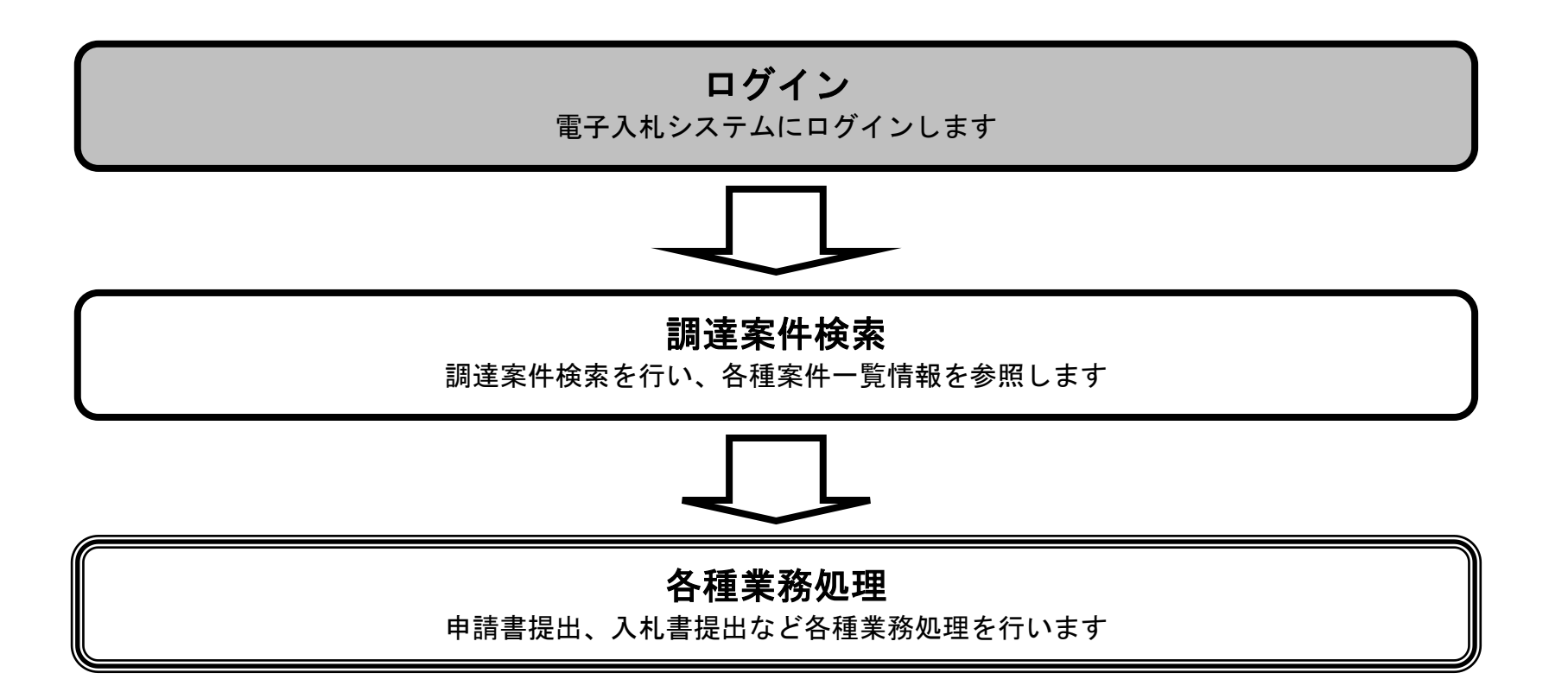

HARP 電子入札システム 受注者機能 操作マニュアル

## 電子入札システムにログインするには?

#### 面面説明

公共団体、工事/物品(調達分類)の選択を行う画面です。

## 操作手順

電子入札業務を行う**公共団体①**を選択し、**調達分類②(工事・委託**または**物品・印刷物)**を押下することにより、「利用者登録/電子入札」 選択画面に遷移します。

#### 【補足説明】

・調達分類の名称は公共団体により異なります。

| 「公共団体・工事・委託/物品・印刷物」選択画面(受注者用)      |
|------------------------------------|
| ① 公共団体: 北海道                        |
| ②<br><u>工事・委託</u><br><u>物品・印刷物</u> |
|                                    |
|                                    |
|                                    |
|                                    |

HARP 電子入札システム 受注者機能 操作マニュアル

## 電子入札システムにログインするには?

画面説明

利用者登録、電子入札システムの選択を行う画面です。

(操作手順

電子入札システム①を押下することにより、電子入札システム起動画面に遷移します。

【補足説明】 利用者登録については、「利用者登録機能(受注者) 操作マニュアル」を参照してください。

| <b>於</b> <sup>北海道</sup> |                                                                           |
|-------------------------|---------------------------------------------------------------------------|
|                         | 「利用者登録/電子入札」選択画面(受注者用)                                                    |
|                         | <u>利用者登録</u><br>① <u>電子入札システム</u>                                         |
|                         | 業務実行中は、この画面を閉じないで下さい。<br>業務画面よりも先にこの画面を閉じると、<br>アプリケーションが正常に終了しない場合があります。 |
|                         |                                                                           |
|                         |                                                                           |

HARP 電子入札システム 受注者機能 操作マニュアル

# 第1章 操作マニュアル概要 電子入札システムにログインするには? 画面説明 電子入札システムの受注者機能を起動します。 操作手順 電子入札システムボタン①を押下します。 北海道 Ø CALS/EC 電子入札システム 2006年12月11日 20時05分 電子入札システム 検証機能 説明要求 必要なファイルを読み込んでいますので 時刻表示がされるまで、操作をしないでください。

CALS/EC 電子入札システム

受注者クライアント

HARP 電子入札システム 受注者機能 操作マニュアル

# 1.2.1.1 IC カードを使用して電子入札システムにログインするには?

| 電子入札 | しシステ | ムにログイ | ンする | には? |
|------|------|-------|-----|-----|
|------|------|-------|-----|-----|

| 画面説明                                                                |
|---------------------------------------------------------------------|
| IC カード情報の確認を行います。                                                   |
|                                                                     |
|                                                                     |
|                                                                     |
| IC カードを IC カードリーダに差し込み、 <i>PIN 番号を入力</i> ①後、 <i>OK ボタン</i> ②を押下します。 |
| ※PIN 番号とは、IC カード購入時に認証局から渡されるパスワードです。<br>※担当者欄には何も入力する必要はありません。     |
|                                                                     |
|                                                                     |
|                                                                     |
|                                                                     |
|                                                                     |
|                                                                     |
|                                                                     |
|                                                                     |
|                                                                     |

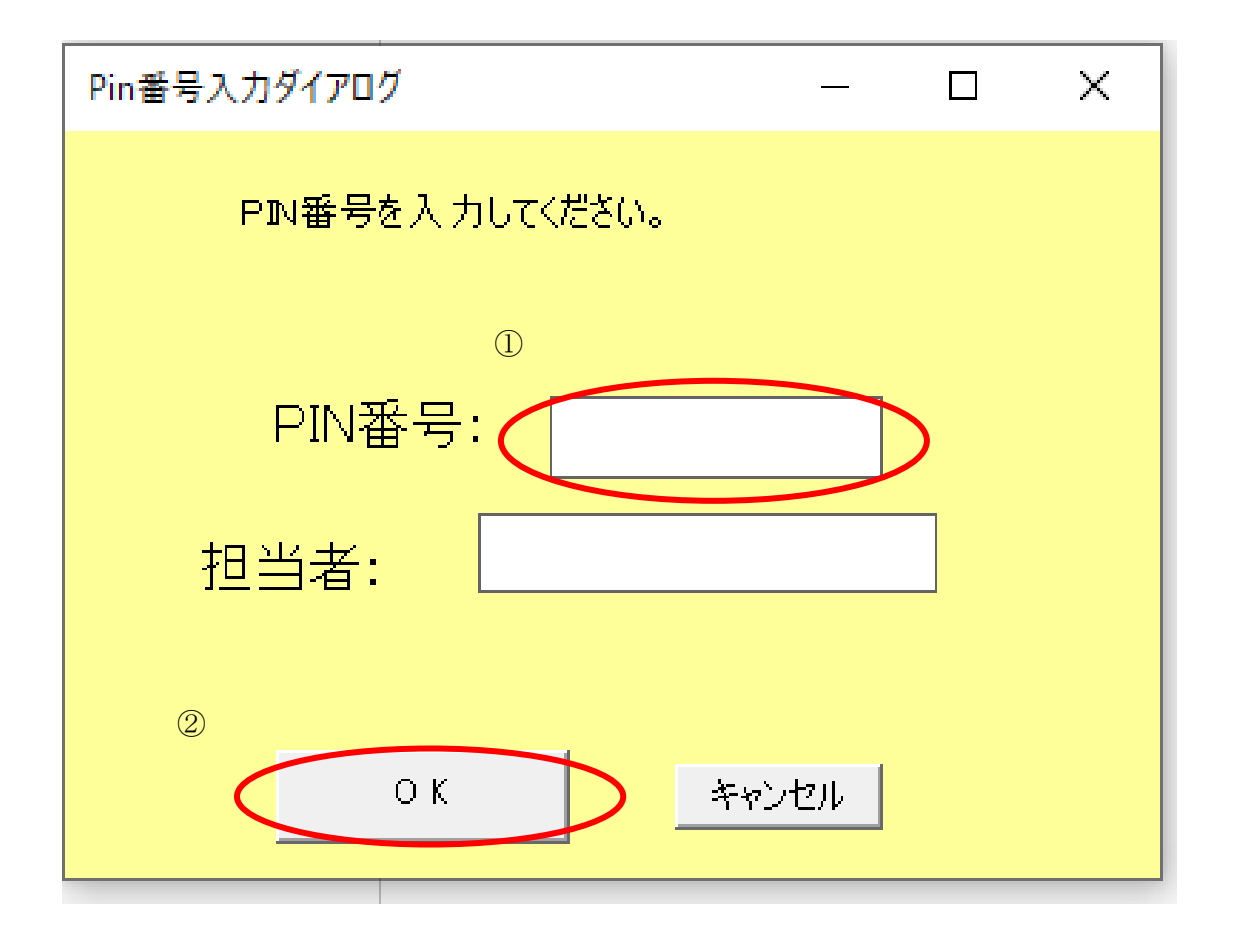

HARP 電子入札システム 受注者機能 操作マニュアル

# 1.2.2.<u>案件の検索を行うには?</u>

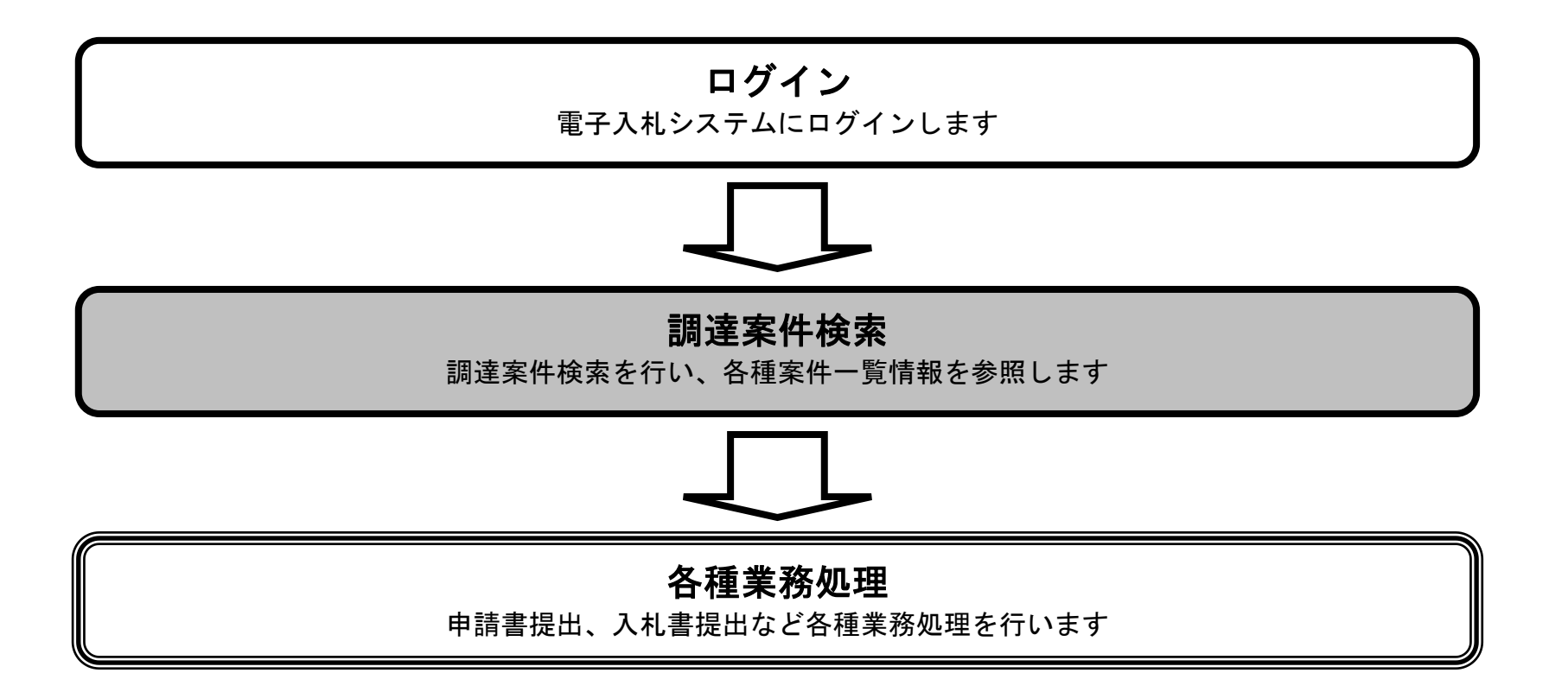

HARP 電子入札システム 受注者機能 操作マニュアル

## 1.2.2.1. 調達案件を検索するには?

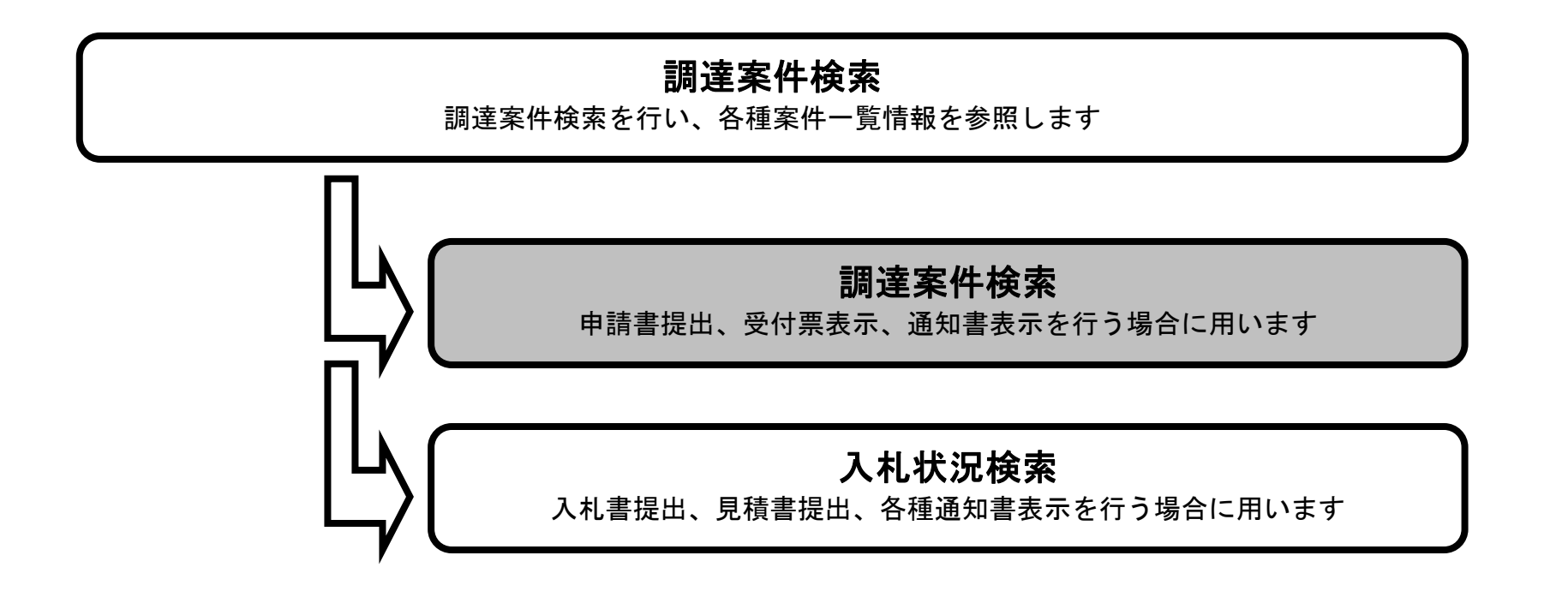

HARP 電子入札システム 受注者機能 操作マニュアル

#### 調達案件を検索するには?

#### 画面説明

【調達案件検索画面】

案件の検索条件を設定する画面です。検索条件に一致する調達案件一覧(申請書提出、受付票表示、通知書表示)や入札状況一覧(入 札書の提出、見積書の提出、各種通知書表示)を表示できます。

#### 操作手順

案件の検索条件を設定し、左メニューの調達案件一覧ボタン①を押下することにより、調達案件一覧画面を表示します。

【補足説明】

「申請書提出」もしくは「受付票・通知書の確認」を行う場合には、『1.2.2.1.調達案件を検索するには』を参照してください。 「入札書提出」を行う場合は、『1.2.2.2.入札状況を検索するには』を参照してください。 案件番号のみのチェックボックスをチェックした場合、他の検索条件は無効となります。

・画面上の条件検索項目について 公共団体:ログイン時に選択した公共団体を表示します。 ※選択した公共団体により、部局、部署、入札方式が切り換わります。 部局:必須 ※選択した部局により、部署、業種が切り換わります。 部署:任意(全て選択可能) 入札方式:任意(全て選択可能) 業種:任意(全て選択可能) 案件状態:任意 検索日付:任意(時間は00:00:00から23:59:59に自動設定します) (1)検索日付区分を「指定しない」、「申請書締切日」、「入札(見積)書受付締切予定日時」、「開札予定日時」から選択します。 「指定しない」を選択すると、日付検索は行いません。(デフォルト 指定しない) (2)日付入力は日付ボックス(カレンダー画面)を使用した入力と、直接入力する方法があります。(直接入力の例: 2007/04/01) 案件番号:任意 案件名称:任意(部分一致での検索が可能) 表示件数: 必須 (デフォルト 10 件) 案件表示順序:必須(デフォルト 案件名称 昇順)

・文字制限について 案件番号:案件番号のみのチェックボックスをチェックした場合は半角31桁で入力 案件名称:全角66文字以内、半角132文字以内

> HARP 電子入札システム 受注者機能 操作マニュアル

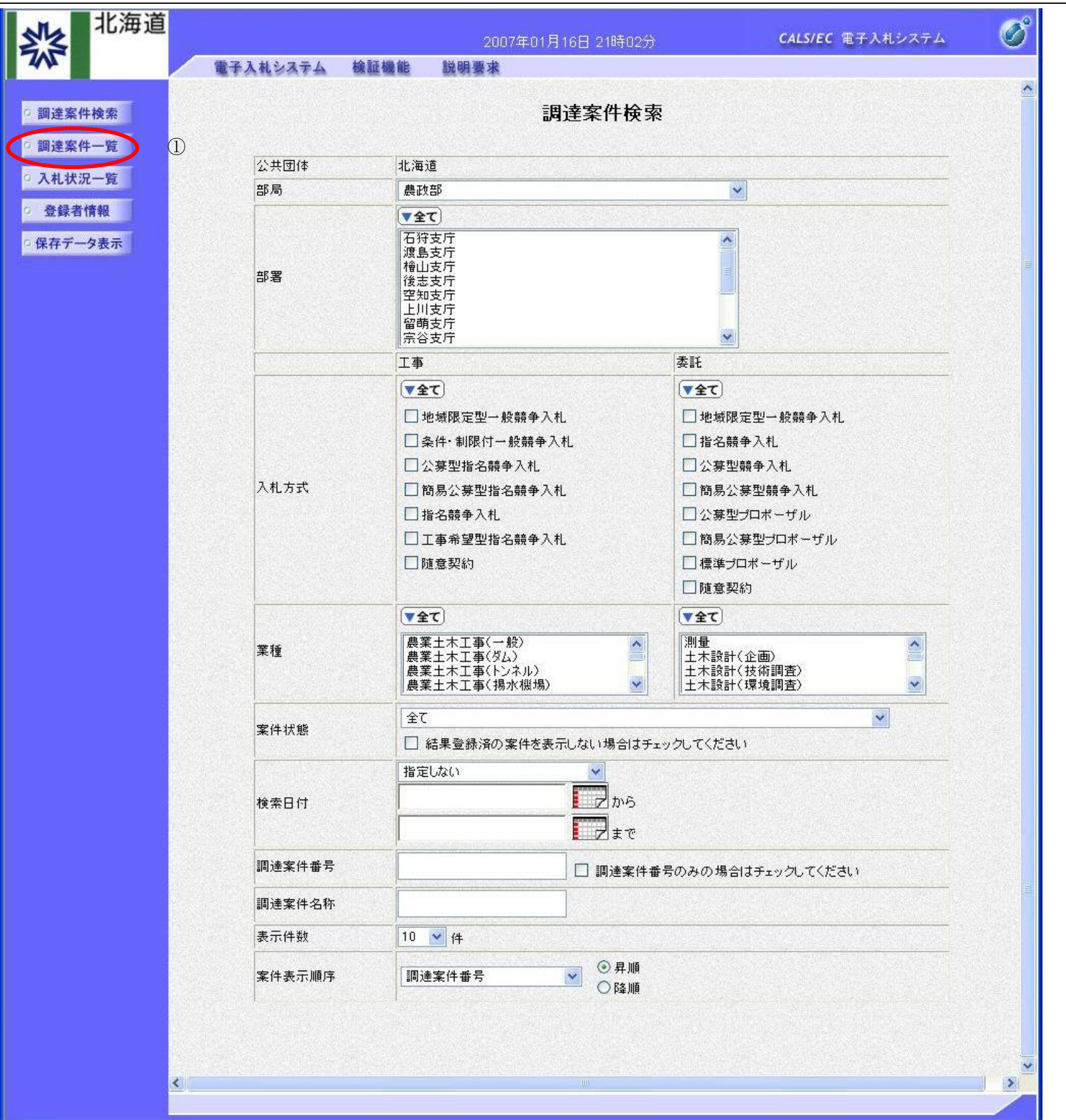

HARP 電子入札システム 受注者機能 操作マニュアル

1.2 - 10

#### 調達案件を検索するには?

| 画面説明                                                                                                    |  |
|----------------------------------------------------------------------------------------------------|--|
| 【調達案件一覧画面】                                                                                                    |  |
| 調達案件検索画面で設定した条件に該当する案件情報の一覧を表示します。                                                                                                    |  |
|                                                                                                    |  |
|                                                                                                    |  |
| 上操作手順<br>この画面より、申請書の提出、受付票/通知書の表示を行う案件の選択を行います。                                                                                                    |  |
| 【補足説明】<br>•(条件・制限付/地域限定型)一般競争入札方式(工事、物品共通)の場合<br>「申請書の提出」を行う場合には、『2.1.2. 競争参加資格確認申請書提出の流れ』を参照してください。<br>「競争参加資格確認申請受付票の確認」を行う場合は、『2.1.3. 競争参加資格確認申請書受付票受理の流れ』を参照してください。<br>「競争参加資格確認申請通知書の確認」を行う場合は、『2.1.4. 競争参加資格確認通知書受理の流れ』を参照してください。                                                                                                    |  |
| <ul> <li>・指名競争入札方式(工事、物品共通)の場合</li> <li>「指名通知書の確認」を行う場合は、『2.2.1.指名通知書受理の流れ』を参照します。</li> <li>「受領確認書の提出」を行う場合には、『2.2.2.受領確認書提出の流れ』を参照します。</li> </ul>                                                                                                    |  |
| <ul> <li>・公募型/簡易公募型指名競争入札方式(工事)の場合         「技術資料の提出」を行う場合には、『2.3.2. 技術資料提出の流れ』を参照してください。         「技術資料受付票の確認」を行う場合は、『2.3.3. 技術資料受付票受理の流れ』を参照してください。         「指名/非指名通知書の確認」を行う場合は、『2.3.4. 指名/非指名通知書受理の流れ』を参照してください。         </li> </ul>                                                                                                    |  |
| <ul> <li>・公募型/簡易公募型競争入札(工事)の場合</li> <li>「参加表明書の提出」を行う場合には、『2.4.2. 参加表明書提出の流れ』を参照してください。</li> <li>「参加表明書受付票の確認」を行う場合は、『2.4.3. 参加表明書受付票受理の流れ』を参照してください。</li> <li>「指名/非指名通知書の確認」を行う場合は、『2.4.4. 指名/非指名通知書受理の流れ』を参照してください。</li> </ul>                                                                                                    |  |
| <ul> <li>・工事希望型指名競争入札(工事)の場合</li> <li>「提出依頼書の確認」を行う場合には、『2.5.2.提出依頼書受理の流れ』を参照してください。</li> <li>「技術資料の提出」を行う場合は、『2.5.3.技術資料提出の流れ』を参照してください。</li> <li>「技術資料受付票の確認」を行う場合は、『2.5.4.技術資料受付票受理の流れ』を参照してください。</li> <li>「指名/非指名通知書の確認」を行う場合は、『2.5.5.指名/非指名通知書受理の流れ』を参照してください。</li> </ul>                                                                                                    |  |
| <ul> <li>・標準プロポーザル方式(工事)の場合</li> <li>「提出要請書の確認」を行う場合には、『2.6.2.提出要請書の送付書受理の流れ』を参照してください。</li> <li>「提出意思確認書の提出」を行う場合は、『2.6.3.提出意思確認書提出の流れ』を参照してください。</li> <li>「提出意思確認書受付票の確認」を行う場合は、『2.6.4.提出意思確認書受付票受理の流れ』を参照してください。</li> <li>「技術提案書の提出」を行う場合は、『2.6.5.技術提案書提出の流れ』を参照してください。</li> <li>「技術提案書受付票の確認」を行う場合は、『2.6.6.技術提案書受付票受理の流れ』を参照してください。</li> <li>「特定/非特定通知書の確認」を行う場合は、『2.6.7.特定/非特定通知書受理の流れ』を参照してください。</li> </ul>     |  |
| <ul> <li>・公募型/簡易公募型プロポーザル方式(工事)の場合</li> <li>「参加表明書の提出」を行う場合には、『2.7.2.参加表明書提出の流れ』を参照してください。</li> <li>「参加表明書受付票の確認」を行う場合は、『2.7.3.参加表明書受付票受理の流れ』を参照してください。</li> <li>「選定/非選定通知書の確認」を行う場合は、『2.7.4. 選定/非選定通知書受理の流れ』を参照してください。</li> <li>「技術提案書の提出」を行う場合は、『2.7.5.技術提案書提出の流れ』を参照してください。</li> <li>「技術提案書受付票の確認」を行う場合は、『2.7.6.技術提案書受付票受理の流れ』を参照してください。</li> <li>「特定/非特定通知書の確認」を行う場合は、『2.7.7.特定/非特定通知書受理の流れ』を参照してください。</li> </ul> |  |
| <ul> <li>・随意契約(工事)および指名見積(物品)の場合</li> <li>「見積依頼通知書の確認」を行う場合には、『2.8.2.見積依頼通知書受理の流れ』を参照してください。</li> <li>「受領確認書の提出」を行う場合は、『2.8.3.受領確認書提出の流れ』を参照してください。</li> </ul>                                                                                                    |  |

- ・定時見積(物品)の場合
- 定時見積案件は、調達案件一覧画面には表示されません。 「見積書の提出」を行う場合には、『2.1.2.入札(見積)書提出の流れ』を参照してください。

・左メニュー項目について

- 調達案件検索:メインメニューに遷移します
- 調達案件一覧:現在の画面
- 入札状況一覧:入札(見積)書を提出する際の一覧画面に遷移します。

・ページインデックスについて

- ページインデックスリンク①押下により表示件数×ページインデックス番号の案件が表示されます。
- 例:表示件数が10件で3リンク押下時は21から30件までが表示されます。
- ・
  ④ボタンを
  押下することにより、
  前ページを表示します。
- ・
   ・
   ・
   ディンを押下することにより、次ページを表示します。

HARP 電子入札システム 受注者機能 操作マニュアル

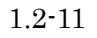

| 北海道                                  |                |                                               |                                                  |                                   |                        |                | 202     | 0年07月              | ]08日                | 14時03        | 分   |            |                       |     |    | CALS/            | EC 電子  | 入札シ                                           | ステム                         |
|--------------------------------------|----------------|-----------------------------------------------|--------------------------------------------------|-----------------------------------|------------------------|----------------|---------|--------------------|---------------------|--------------|-----|------------|-----------------------|-----|----|------------------|--------|-----------------------------------------------|-----------------------------|
| い 評価環境                               |                | 電子入札シス                                        | <b>∓</b> ⊿ ∦                                     | 証機能                               | 説明要求                   |                |         | 086 GT 1 147 - 288 | 10-2 Million (1995) | a marcan ana |     | -          | entra de trates artes |     |    | 5.07.30% (T111-6 | ヘル     | プ                                             | None arrand                 |
| 調達案件検索                               |                |                                               |                                                  |                                   |                        |                | i       | 周達案                | [件一]                | 覧            |     |            |                       |     |    |                  |        |                                               |                             |
| 調達案件一覧<br>入札状況一覧<br>登録者情報<br>R存データ表示 | 公<br>業業業氏<br>案 | 共団体(部局)<br>者番号<br>者住所<br>者名称<br>名<br>件表示順序 調達 | 建設部・土<br>01510<br>札幌r<br>模擬<br>模擬<br><u>案件番号</u> | 木<br>000202<br>市中央区北<br>業者2<br>次郎 | (4条西7丁目)<br>○昇)<br>◎降] | 99番99号<br>順    |         |                    |                     |              |     |            |                       |     | 最新 | ,<br>更新日B        | 表<br>全 | 示案件<br>案件数<br><b>1</b> 2:<br>最新表<br>020.07.0/ | 11-20<br>23<br>3<br>8 14:01 |
|                                      |                |                                               | 訓達案件信                                            | 青報                                |                        |                | ЯЙ<br>Т | (争参加资<br>参加表明者     | 格確認申言<br>1/技術資料     | ∦/<br>4      |     | 受領<br>提出意: | 確認/<br>思確認者           |     |    | 技術技              | 222書   |                                               | 企業                          |
|                                      | 番<br>号         |                                               | 調速案(<br>発注者ア                                     | 件名称<br>コウンス                       |                        | 入札方式           | 提出      | 再提出                | 受付票                 | 通知書          | 通知書 | 提出         | 再提出                   | 受付票 | 提出 | 再搵出              | 受付票    | 通知書                                           | プロパ<br>ティ                   |
|                                      | 1              | 動作検証同時限                                       | <u> </u>                                         | 機関·同部                             | <u>署案件2</u>            | 条件·制限付<br>一般競争 | 表示      |                    | 表示                  | 表示           |     |            |                       |     |    |                  |        |                                               | 変更                          |
|                                      | 2              | 評価系確認用打<br>2020/06/13 11:                     | <u>記記競争案</u><br>:55 更新                           | <u>件その3</u>                       |                        | 指名競争           |         |                    |                     |              | 表示  |            |                       |     |    |                  |        |                                               | 変更                          |
|                                      | З              | <u>V6評価系試験月</u>                               | 用電子業者                                            | <u>4、紙業者</u>                      | <u>3案件その2</u>          | 指名競争           |         |                    |                     |              | 表示  | 表示         |                       |     |    |                  |        |                                               | 変更                          |
|                                      | 4              | <u>V6評価系試験月</u>                               | <u>用指名競争</u>                                     | <u>その2</u>                        |                        | 指名競争           |         |                    |                     |              | 表示  | 表示         |                       |     |    |                  |        |                                               |                             |
|                                      | 5              | 動作検証同時界                                       | <u> </u>                                         | 機関・同部                             | <u>署案件3</u>            | 条件·制限付<br>一般競争 | 表示      |                    | 表示                  | 表示           |     |            |                       |     |    |                  |        |                                               | 変更                          |
|                                      | 6              | 評価系確認用措                                       | <u> </u>                                         | <u>件その2</u>                       |                        | 指名競争           |         |                    |                     |              | 表示  | 提出         |                       |     |    |                  |        |                                               |                             |
|                                      | 7              | <u>V6試験用評価</u> 男                              | <u> 彩標準プロ</u> :                                  | ポーザル案                             | <u> </u>               | 標準<br>プロポーザル   |         |                    |                     |              | 表示  |            |                       |     |    |                  |        |                                               |                             |
|                                      | 8              | <u>V6評価系試験</u> 月                              | 用電子業者                                            | <del>i4、紙業者</del>                 | <u>3案件その1</u>          | 指名競争           |         |                    |                     |              | 表示  | 表示         |                       |     |    |                  |        |                                               | 変更                          |
|                                      | 9              | <u>V6評価系試験</u> 月                              | <u> 用指名競争</u>                                    | <u>その1</u>                        |                        | 指名競争           |         |                    |                     |              | 表示  | 表示         |                       |     |    |                  |        |                                               |                             |
|                                      | 10             | 動作検証同時限                                       | 桃同発注                                             | 機関·同部                             | 暑案件1                   | 条件·制限付         | 表示      |                    | 表示                  | 表示           |     |            |                       |     |    |                  |        |                                               | 変更                          |

表示案件 11-20 全案件数 23 1 1 23 )

HARP 電子入札システム 受注者機能 操作マニュアル

1.2 - 12

## 1.2.2.2. 入札状況を検索するには?

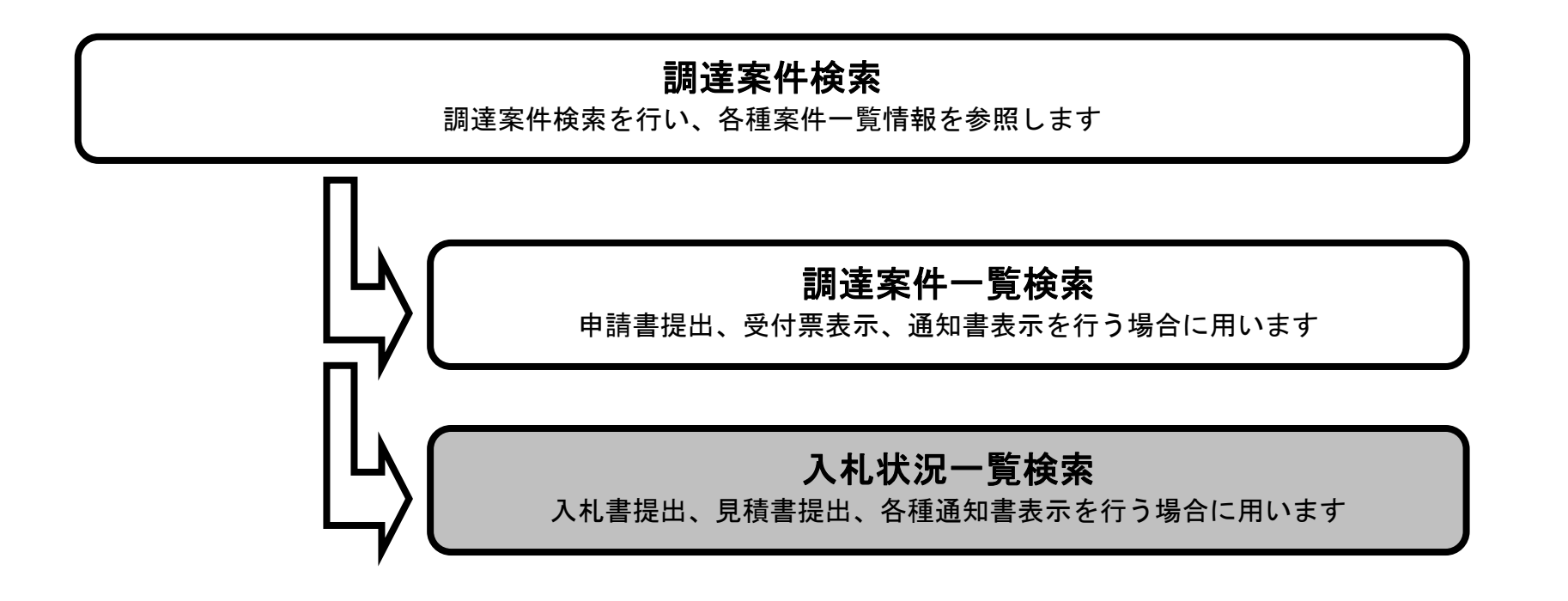

HARP 電子入札システム 受注者機能 操作マニュアル

1.2 - 13

#### 入札状況を検索するには?

#### 画面説明

【調達案件検索画面】

案件の検索条件を設定する画面です。検索条件に一致する調達案件一覧(申請書提出、受付票表示、通知書表示)や入札状況一覧(入 札書の提出、見積書の提出、各種通知書表示)を表示できます。

#### 操作手順

案件の検索条件を設定し、左メニューの入札状況一覧ボタン①を押下することにより、入札状況一覧画面を表示します。

【補足説明】

「申請書提出」もしくは「受付票・通知書の確認」を行う場合には、『1.2.2.1.調達案件を検索するには』を参照してください。 「入札書提出」を行う場合は、『1.2.2.2.入札状況を検索するには』を参照してください。 案件番号のみのチェックボックスをチェックした場合、他の検索条件は無効となります。

・画面上の条件検索項目について 公共団体:ログイン時に選択した公共団体を表示します。 ※選択した公共団体により、部局、部署、入札方式が切り換わります。 部局:必須 ※選択した部局により、部署、業種が切り換わります。 部署:任意(全て選択可能) 入札方式:任意(全て選択可能) 業種:任意(全て選択可能) 案件状態:任意 検索日付:任意(時間は00:00:00から23:59:59に自動設定します) (1)検索日付区分を「指定しない」、「申請書締切日」、「入札(見積)書受付締切予定日時」、「開札予定日時」から選択します。 「指定しない」を選択すると、日付検索は行いません。(デフォルト 指定しない) (2)日付入力は日付ボックス(カレンダー画面)を使用した入力と、直接入力する方法があります。(直接入力の例: 2007/04/01) 案件番号:任意 案件名称:任意(部分一致での検索が可能) 表示件数: 必須 (デフォルト 10 件) 案件表示順序:必須(デフォルト 案件名称 昇順)

・文字制限について 案件番号:案件番号のみのチェックボックスをチェックした場合は半角31桁で入力 案件名称:全角66文字以内、半角132文字以内

> HARP 電子入札システム 受注者機能 操作マニュアル

1.2 - 14

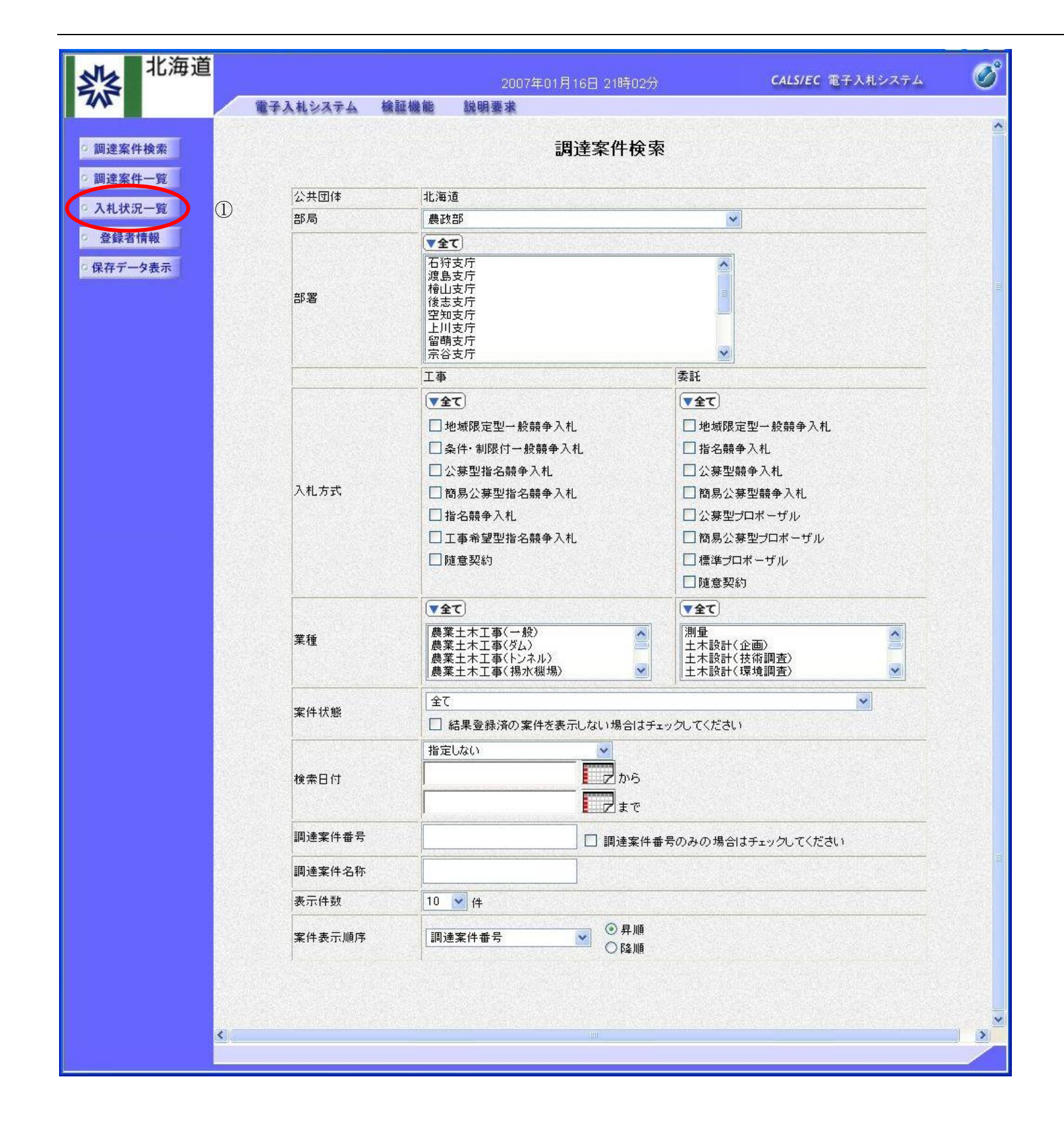

HARP 電子入札システム 受注者機能 操作マニュアル

1.2 - 15

## 入札状況を検索するには?

| 画面説明                                                                                                    |
|----------------------------------------------------------------------------------------------------|
| 【入札状況一覧画面】<br>調達案件検索画面で設定した条件に該当する案件情報の一覧を表示します。                                                                                                    |
| 操作手順                                                                                                    |
| この画面より、入札書の提出、見積書の提出、辞退届の提出、受付票の表示、各種通知書の表示を行う案件の選択を行います。                                                                                                    |
| 【補足説明】<br>「入札書の提出」、「見積書の提出」を行う場合には、『3.1.2. 入札(見積)書提出の流れ』を参照します。<br>「入札書受付票の確認」、「見積書受付票の確認」を行う場合は、『3.1.3. 入札(見積)書受付票受理の流れ』を参照します。<br>「入札締切通知書の確認」、「見積締切通知書の確認」を行う場合は、『3.1.4. 入札(見積)締切通知書受理の流れ』を参照します。<br>「落札者決定通知書の確認」、「決定通知書の確認」を行う場合は、『3.1.8. 落札者決定(決定)通知書受理の流れ』を参照します。                                                                                                    |
| ・左メニュー項目について<br>調達案件検索:メインメニューに遷移します<br>調達案件一覧:申請書提出、受付票表示、通知書表示を行うための一覧画面に遷移します<br>入札状況一覧:現在の画面                                                                                                    |
| <ul> <li>・ページインデックスについて</li> <li>ページインデックスリンク①押下により表示件数×ページインデックス番号の案件が表示されます。</li> <li>例:表示件数が10件で3リンク押下時は21から30件までが表示されます。</li> <li>・</li> <li>・</li></ul> |

| 電子入札システム                           | 検証機能                                                                                                    | 説明要求                                                                                                    |                                                                                                    | anna ann ann anns anns an anns a                                                                                                    |                                                                                                    |                                                                                                    |                                                                                                    | ヘルプ                                                                                                    |                                                                                                    |                                                                                                    |
|------------------------------------|----------------------------------------------------------------------------------------------------|----------------------------------------------------------------------------------------------------|----------------------------------------------------------------------------------------------------|----------------------------------------------------------------------------------------------------|----------------------------------------------------------------------------------------------------|----------------------------------------------------------------------------------------------------|----------------------------------------------------------------------------------------------------|----------------------------------------------------------------------------------------------------|----------------------------------------------------------------------------------------------------|----------------------------------------------------------------------------------------------------|
|                                    |                                                                                                    |                                                                                                    |                                                                                                    |                                                                                                    |                                                                                                    |                                                                                                    |                                                                                                    |                                                                                                    |                                                                                                    |                                                                                                    |
|                                    |                                                                                                    |                                                                                                    | 入札状況一覧                                                                                                    |                                                                                                    |                                                                                                    |                                                                                                    |                                                                                                    |                                                                                                    |                                                                                                    |                                                                                                    |
| 音 <del>番号</del> 01<br>者名称 模<br>名 模 | 51000202<br>擬業者2<br>擬 次郎                                                                                                    |                                                                                                    |                                                                                                    |                                                                                                    |                                                                                                    |                                                                                                    |                                                                                                    | 表<br>① <sup>全</sup>                                                                                                    | 示案件<br>案件数<br><b>1</b> 2                                                                                                    | 11-20<br>23<br><u>3</u>                                                                                                    |
| ¥表示順序 調達案件番∶                       | <del>号</del>                                                                                                    | ✓ ○昇順<br>●降順                                                                                                    |                                                                                                    |                                                                                                    |                                                                                                    |                                                                                                    |                                                                                                    |                                                                                                    | 最新表                                                                                                    | 标                                                                                                    |
|                                    |                                                                                                    |                                                                                                    |                                                                                                    |                                                                                                    |                                                                                                    |                                                                                                    | 最新更新日                                                                                                    | 時 2                                                                                                    | 020.07.0                                                                                                    | 8 14:00                                                                                                    |
|                                    |                                                                                                    | 訊建案件名称                                                                                                    |                                                                                                    | 入礼方式                                                                                                    | 入札/<br>再入札/<br>見積                                                                                                    | 辞退届                                                                                                    | 受付票/通知書<br>→覧                                                                                                    | 企業<br>プロパ<br>テイ                                                                                                    | 摘要                                                                                                    | 状況                                                                                                    |
| 動作検証同時開札同等                         | 能注機関·同部署                                                                                                    | <u> </u>                                                                                                    |                                                                                                    | 条件·制限付<br>一般競争                                                                                                    |                                                                                                    |                                                                                                    | <mark>表示</mark><br>未参照有り                                                                                                    | 変更                                                                                                    |                                                                                                    | 表示                                                                                                    |
| 評価系確認用指名競争                         | <u>争案件その3</u>                                                                                                    |                                                                                                    |                                                                                                    | 指名競争                                                                                                    |                                                                                                    |                                                                                                    | 表示                                                                                                    | 変更                                                                                                    |                                                                                                    | 表示                                                                                                    |
| ⊻6評価系試験用電子算                        | 業者4、紙業者3                                                                                                    | <u>案件その2</u>                                                                                                    |                                                                                                    | 指名競争                                                                                                    |                                                                                                    |                                                                                                    | <mark>表示</mark><br>未参照有り                                                                                                    | 変更                                                                                                    | 辞退                                                                                                    | 表示                                                                                                    |
| <u>V6評価系試験用指名意</u>                 | <u>競争その2</u>                                                                                                    |                                                                                                    |                                                                                                    | 指名競争                                                                                                    |                                                                                                    |                                                                                                    |                                                                                                    |                                                                                                    |                                                                                                    |                                                                                                    |
| 動作機証同時開札同到                         | 彩 <u>注機関·同部署</u>                                                                                                    | <u> </u>                                                                                                    |                                                                                                    | 条件·制限付<br>一般競争                                                                                                    |                                                                                                    |                                                                                                    | 表示<br>未参照有り                                                                                                    | 変更                                                                                                    |                                                                                                    | 表示                                                                                                    |
| 評価系確認用指名競争                         | 重案件その2                                                                                                    |                                                                                                    |                                                                                                    | 指名競争                                                                                                    | 入札書提出                                                                                                    | 提出                                                                                                    |                                                                                                    |                                                                                                    |                                                                                                    |                                                                                                    |
| ▶<br>✓6試験用評価系標準:                   | プロボーザル案在                                                                                                    | 生                                                                                                    |                                                                                                    | 標準<br>プロポーザル                                                                                                    |                                                                                                    |                                                                                                    |                                                                                                    |                                                                                                    |                                                                                                    |                                                                                                    |
| ⊻6評価系試験用電子≸                        | 業者4、紙業者3                                                                                                    | <u>案件その1</u>                                                                                                    |                                                                                                    | 指名競争                                                                                                    |                                                                                                    |                                                                                                    | 表示<br>未参照有り                                                                                                    | 変更                                                                                                    |                                                                                                    | 表示                                                                                                    |
| <u>V6評価系試験用指名意</u>                 | <u>競争その1</u>                                                                                                    |                                                                                                    |                                                                                                    | 指名競争                                                                                                    |                                                                                                    |                                                                                                    |                                                                                                    |                                                                                                    |                                                                                                    |                                                                                                    |
| 動作検証同時開札同到                         | 能注機関·同部署                                                                                                    | <u> </u>                                                                                                    |                                                                                                    | 条件・制限付 <sup>●</sup><br>一般競争                                                                                                    |                                                                                                    |                                                                                                    | 表示<br>未参照有り                                                                                                    | 変更                                                                                                    |                                                                                                    | 表示                                                                                                    |
|                                    | (名称 模 摸<br>表示順序 調達案件番<br>動作未続正同時開扎同部<br>評価系確認用指名競爭<br>(6部価系試験用電子部)<br>(6部価系試験用電子部)<br>(6部価系試験用指名競爭<br>(6部価系試験用指名競爭)<br>(6部価系試験用電子部)<br>(6部価系試験用電子部)<br>(6部価系試験用電子部)<br>(6部価系試験用電子部)<br>(6部価系試験用電子部) | 福和     模擬業者2       複擬 次郎       表示順序       調達案件番号       動作株証同時開札。同発注機関・同部署       評価系確認用指名競争案件その3       V6評価系試験用電子業者4、紙業者3       V6評価系試験用電子業者4、紙業者3       V6評価系試験用電子業者4、紙業者3       V6評価系試験用電子業者4、紙業者3       V6評価系試験用電子業者4、紙業者3       V6評価系試験用電子業者4、紙業者3       V6評価系試験用電子業者4、紙業者3       V6評価系試験用電子業者4、紙業者3       V6評価系試験用電子業者4、紙業者3       V6評価系試験用電子業者4、紙業者3       V6評価系試験用電子業者4、紙業者3       V6評価系試験用電子業者4、紙業者3 | <ul> <li>名称 模擬業者2<br/>模擬 次郎</li> <li>表示順序 調達案件番号 ● 早順</li> <li>● 降順</li> <li> <b>JRESPEAD JRESPEAD</b> ● 降順 </li> <li> <b>勤</b>作 検証同時開札 同発注機関・同部署案件2 評価系確認用指名競争案件その3 V6評価系試験用電子業者4、紙業者3案件その2 V6評価系試験用電子業者4、紙業者3案件その2 V6評価系試験用電子業者4、紙業者3案件その2 V6評価系試験用電子業者4、紙業者3案件その1 ジロボーザル案件 V6評価系試験用電子業者4、紙業者3案件その1 ジロボーボル案件 V6評価系試験用電子業者4、紙業者3案件その1 ジロボーボル案件 V6評価系試験用電子業者4、紙業者3案件その1 ジロボーボル案件 ジロボーボル案件 V6評価系試験用電子業者4、紙業者3案件その1 ジロボーボル案件 ジロボーボル案件 ジョン・ ジョン・</li></ul> | :名林       模擬業者2         ·       模擬 次郎         表示順序       調達案件番号       ○ 昇順         ·       ● 降順         ·       ● 降順         ·       動作検証同時開札,同発注機関・同部署案件2         評価系確認用指名競争案件その3       ·         >>       >         ·       ● 平価系就験用電子業者4、紙業者3案件その2         ·       >         ·       ● 部作検証同時開札,同発注機関・同部署案件3         評価系確認用指名競争案件その2       ·         ·       >         ·       >         ·       ● 第価系確認用指名競争案件その2         ·       >         ·       >         ·       ● 第価系確認用指名競争案件その2         ·       >         ·       >         ·       ● 第価系就験用電子業者4、紙業者3案件その1         ·       >         ·       ● 第価系就験用電子業者4、紙業者3案件その1         ·       >         ·       ● 第価系就験用電子業者4、紙業者3案件その1         ·       >         ·       ● 第価系就験用電子業者4、紙業者3案件その1         ·       >         ·       ● 第価系試験中での1         ·       ● 第価系試験中での1 | 名林       模擬業者2         複擬 次郎       ● 厚順         表示順序       調達案件番号       ● 厚順         現ま名件名件       Allback         動作検証回時開札回発注機関・回部署案件2       年件・剰限付         理価系確認用指名競争案件その3       指名競争         V6評価系就験用電子業者4、紙業者3案件その2       指名競争         動作検証回時開札回発注機関・回部署案件3       条件・割限付         評価系確認用指名競争案件その2       指名競争         製作検証回時開札回発注機関・回部署案件3       条件・割限付         Pi価系確認用指名競争案件その2       指名競争         Vら評価系試験用電子業者4、紙業者3案件その1       指名競争         Voi評価系試験用電子業者4、紙業者3案件その1       指名競争         助作検証回時開札回発注機関・回部署案件1       字件・剰限付 | 名林 模擬業者2<br>模擬 次郎         表示喇嘛 []]]主室案件番号       〇昇順<br>●降順         JL/Jズ       入L/Jズ       入L/Jズ         調査案件番号       〇月順       ○降順         加住越፤回時開出,回先注機型,回部署案件2       条件・範囲や          習価系確認用指名競争案件その3       第名競争          VG評価系試験用電子業者4、紙業者3案件その2       第名競争          均住越፤回時開出,回先注機型,回部署案件3       条件・範囲や          野価系確認用指名競争案件その2       第名競争          VG評価系試験用指名競争案件その2       第名競争          VG評価系試験用指名競争案件その2       第名競争          VG評価系試験用指名競争案件その1       第名競争          VG評価系試験用電子業者4、紙業者3案件その1       第名競争          VG評価系試験用電子業者4、紙業者3案件その1       第名競争          VG評価系試験用電子業者4、紙業者3案件その1       第名競争          VG評価系試験用電子業者4、紙業者3案件その1       第名競争          VG評価系試験用指名競争をの1       第名競争          V電評価系試験用電子業者4、紙業者3案件その1       第名競争          V時間       回診署案件1 | 名林       視疑来者2<br>視疑 次郎         表示順序       測量素件番号       ○厚順         予成文件名6       入目方式       入口/<br>所入1/2       第32/<br>第32/         動作残紅回時開出回発注欄閉-回部署案件2       余件・制服件 <sup>4</sup> 回         即作残紅回時開出回発注欄閉-回部署案件2       第45 競争       回       回         四年福系試験用電子業者4、紙業者3案件その2       指名競争       回       回         均作核紅回時開出回発注欄間-回部署案件3       第45 競争       回       回         即信報証回時開出回発注欄間-回部署案件3       第45 競争       回       回         即信系描録用指名競争支付その2       指名競争       回       回         均作核紅回時開出回発注欄間-回部署案件3       第46       回       回         如信系試験用電子業者4、紙業者3案件その1       指名競争       回       回         以留価系試験用電子業者4、紙業者3案件その1       指名競争       回       回         以留価系試験用電子業者4、紙業者3案件その1       指名競争       回       回         以留価系試験用電子業者4、紙業者3案件その1       指名競争       回       回         以留価系試験用電子業者4、紙業者3案件その1       指名競争       回       回         以留価系試験目電子業者4、紙業者3案件その1       指名競争       回       回         以留価系試験目目目標書案1       字件・範疇件       回       回 | 名林         視疑案42<br>視疑 次郎           表示順序 [創速案件番号 ● ○ 月順<br>● @ 降順         ● ○ 降順           正式文件名号 ● ○ 降順         入し方式         パレ/<br>消入し/<br>見成         第日<br>第日<br>第日           加作強調回時開札回発注機唱・回部署案件2         冬仟・朝照仟 <sup>6</sup><br>一般第6 <sup>4</sup> AL 方式         第日<br>第日<br>第日<br>素整照有り           配価系確認用指名競争案件その3         指名競争 ●         回         表示<br>未整照有り           四雪価系結整用指名競争案件その3         指名競争 ●         回         表示<br>未整照有り           四雪価系結整用指名競争案件その2         指名競争 ●         回         通         表示<br>未整照有り           四雪価系結整用指名競争案件その2         指名競争 ●         回         通         素示<br>未整照有り           四雪価系結整用指名競争案件その2         指名競争 ●         回         通         素示<br>未整照有り           四雪価系結整用指名競争案件その2         指名競争 ●         回         通         素示<br>未整照有り           四雪価系結整用指名競争案件その2         指名競争 ●         回         通         素示<br>未要照有り           四雪価系結整用指名競争案件その2         指名 範令 ●         回         通         素示<br>未要照有り           四雪価系結整用指名競争案件その2         指名 範令 ●         回         読         素示<br>未要照有り           四雪価額量素指型         用名 競争 ●         回         読         素示<br>未要照有り           四雪価系結整用指名競争         回         読         素示<br>未要照有り           四雪価系         指名 範令 ●         回         読         表示<br>未要照有り <td>名林 俱擬業者2<br/>復展 次郎       ① 昇順<br/>● 降順       ① 昇順<br/>● 降順       ② 単二       ● 日月       ● 日月</td> <td>福田       福田       대       福田       대       대       福田       대       대       대       福田       대       대       대       대       대       대       대       대       대       대       대       대       대       대       대       대       대       대       대       대       대       대       대       대       대       대</td> | 名林 俱擬業者2<br>復展 次郎       ① 昇順<br>● 降順       ① 昇順<br>● 降順       ② 単二       ● 日月       ● 日月 | 福田       福田       대       福田       대       대       福田       대       대       대       福田       대       대       대       대       대       대       대       대       대       대       대       대       대       대       대       대       대       대       대       대       대       대       대       대       대       대 |

HARP 電子入札システム 受注者機能 操作マニュアル

1.2 - 16